## **USB Driver Installation Instructions**

## **Installation Method**

- 1. Download the file from the website and save it on your PC.
- Open the unpacked file and click "JsmcXXXInstaller".
  Please refer to "how to unpack a zip file".
  The XXX on the image is a three-digit number of the file downloaded in step 1.
- 3. Double click on "DriverInstaller.exe".
- 4. If the "User Account Control" dialog box opens, click "Yes".

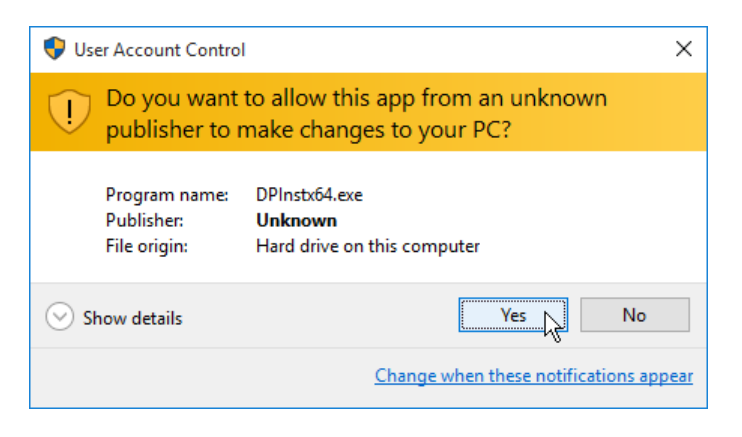

5. When the "Device Driver Installation Wizard" opens, click "Next".

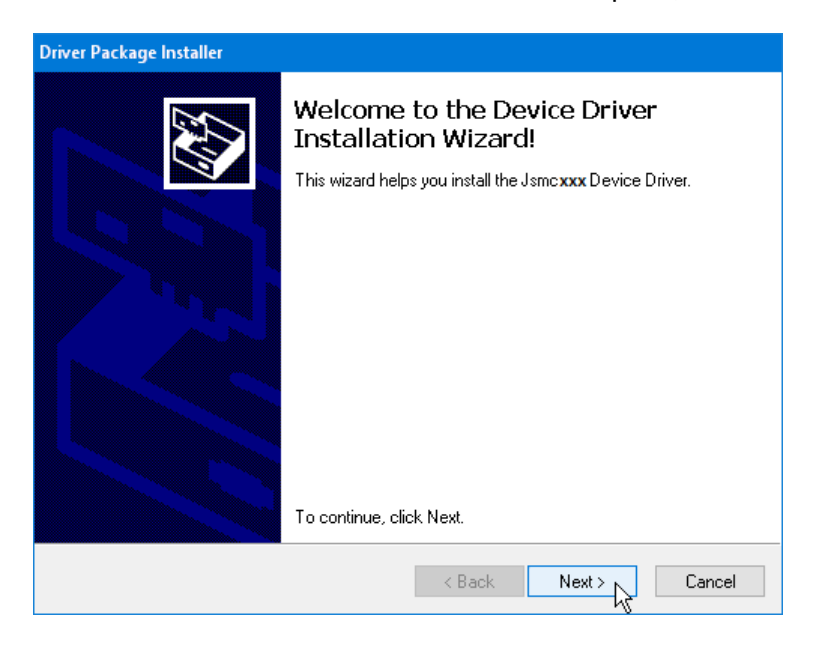

6. If the "Windows Security" opens, click "Install".

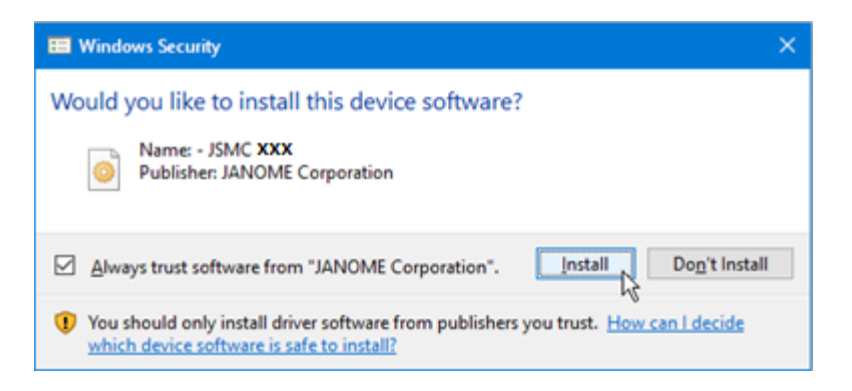

7. When the Driver Installation is successfully preinstalled, click "Finish".

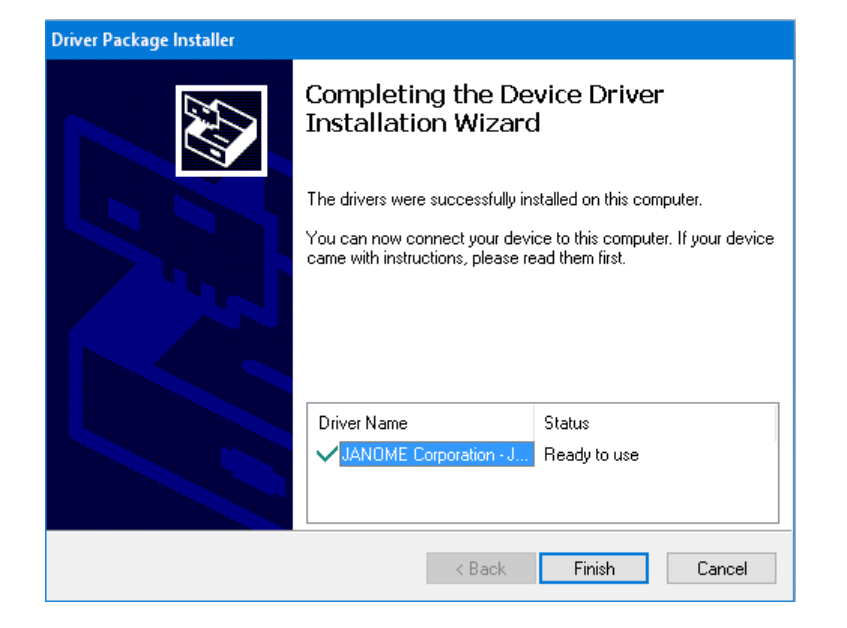

- 8. When connecting your PC to your Sewing machine for the first time, "USB Driver" is installed automatically.
  - \* Refer to the instruction book of the sewing machine for how to connect the PC and the sewing machine.

End